### LC/MS Unknown Identifications Using MSMS Libraries Part I: Overview of Software and User-Customized Configurations Updated12/27/20

James Little <u>tvasailor@gmail.com</u> <u>https://littlemsandsailing.wordpress.com/</u> Kingsport, TN

- ■Retired\* Research Fellow, Eastman Chem. Co.
- ■42 years experience unknown identification
- Now Consultant, MS Interpretation Services

• Specialties<sup>1</sup> EI GC-MS, LC-MS/MS, Chemical Ionization,<sup>2</sup> Accurate Mass, Derivatization,<sup>3,4</sup> MS library management, SciFinder<sup>6</sup>, Chemspider<sup>6</sup>, Surfactant ID,<sup>7</sup> NMR, GC-IR, organic synthesis, matrix ionization effects,<sup>5</sup> etc.

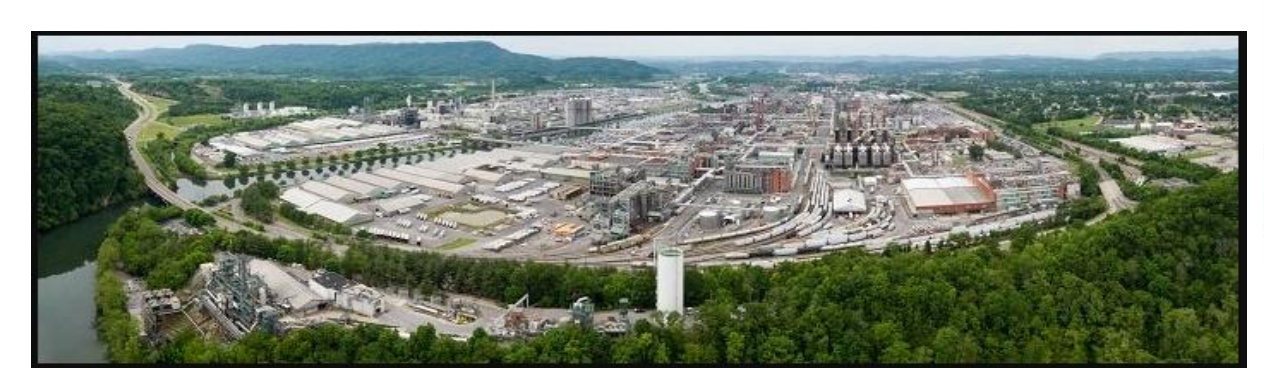

Eastman Chemical Company, Main Site, Kingsport, TN 50 Manufacturing Sites Worldwide, ~14,500 Employees

\*<u>https://en.wikipedia.org/wiki/Eastman\_Chemical\_Company</u>

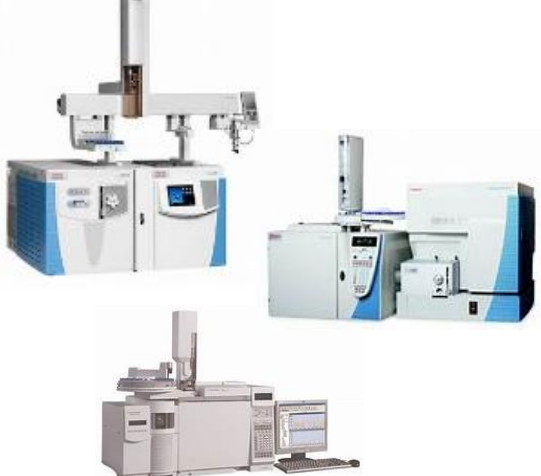

>50 Mass Specs Networked <u>Worldwide</u>

### **Table of Contents**

#### Торіс

| Introduction of Presenter, James Little1                                                   |
|--------------------------------------------------------------------------------------------|
| • Table of Contents2                                                                       |
| • Series Topics                                                                            |
| <ul> <li>NIST MS Software and MSMS(Tandem)Libraries4</li> </ul>                            |
| • Help Files for NIST Search5                                                              |
| <ul> <li>NIST Software Windows Compliant Features6</li> </ul>                              |
| <ul> <li>Saving and Restoring User Configurations10</li> </ul>                             |
| • Main Functions on Toolbar11                                                              |
| • View of Search Options Employed12                                                        |
| • Main Window in Lib Search View13                                                         |
| <ul> <li>Tabs for Other Functions Accessed at Bottom of Main Library Window .14</li> </ul> |
| • Names Search Tab                                                                         |
| <ul> <li>Setting Up search Parameters for MSMS Searches16</li> </ul>                       |
| <ul> <li>InChiKey Field Link to PubChem on Web17</li> </ul>                                |
| <ul> <li>Molecular Formulae for Fragments Shown in High Resolution Spectra18</li> </ul>    |
| <ul> <li>Live Demo on YouTube of Software19</li> </ul>                                     |
| <ul> <li>References (Internet Links)20</li> </ul>                                          |
| Acknowledgements                                                                           |

### LC/MS Unknown Identifications Using MSMS Libraries

- Part I: Overview of Software and User Customized Configurations
- Part II: NIST MSMS Search Software and Libraries
- Part III: More Detailed Discussion of MSMS Hybrid Search
- Part IV: Importing MSMS Spectra
- Part V: NIST Structure Searches
- Part VI: MS Interpreter Correlation of Substructure to MSMS Ions
- Part VII: Using and Creating Other MSMS Libraries
- Part VIII: Identification of Unknowns with "Spectraless" Libraries

### **NIST Mass Spectrometry Software and MSMS (Tandem) Libraries**

- Free software program for searching and processing MSMS (tandem) libraries
- Aggressive NIST in-house program for obtaining new spectra of purchased compounds
- Supplied with purchased NIST MSMS libraries
- Developed by NIST for curating and searching MSMS libraries
- Import data from variety of instrument manufacturers
- Searches by spectrum, structure, name, CAS No., peaks, MW, MF, etc.
- ■MS Interpreter<sup>10,17-19</sup> for correlating molecular substructures to fragment ions
- Structure export and import using vendor drawing packages
- Searches other libraries including user, Wiley, MoNA, etc.

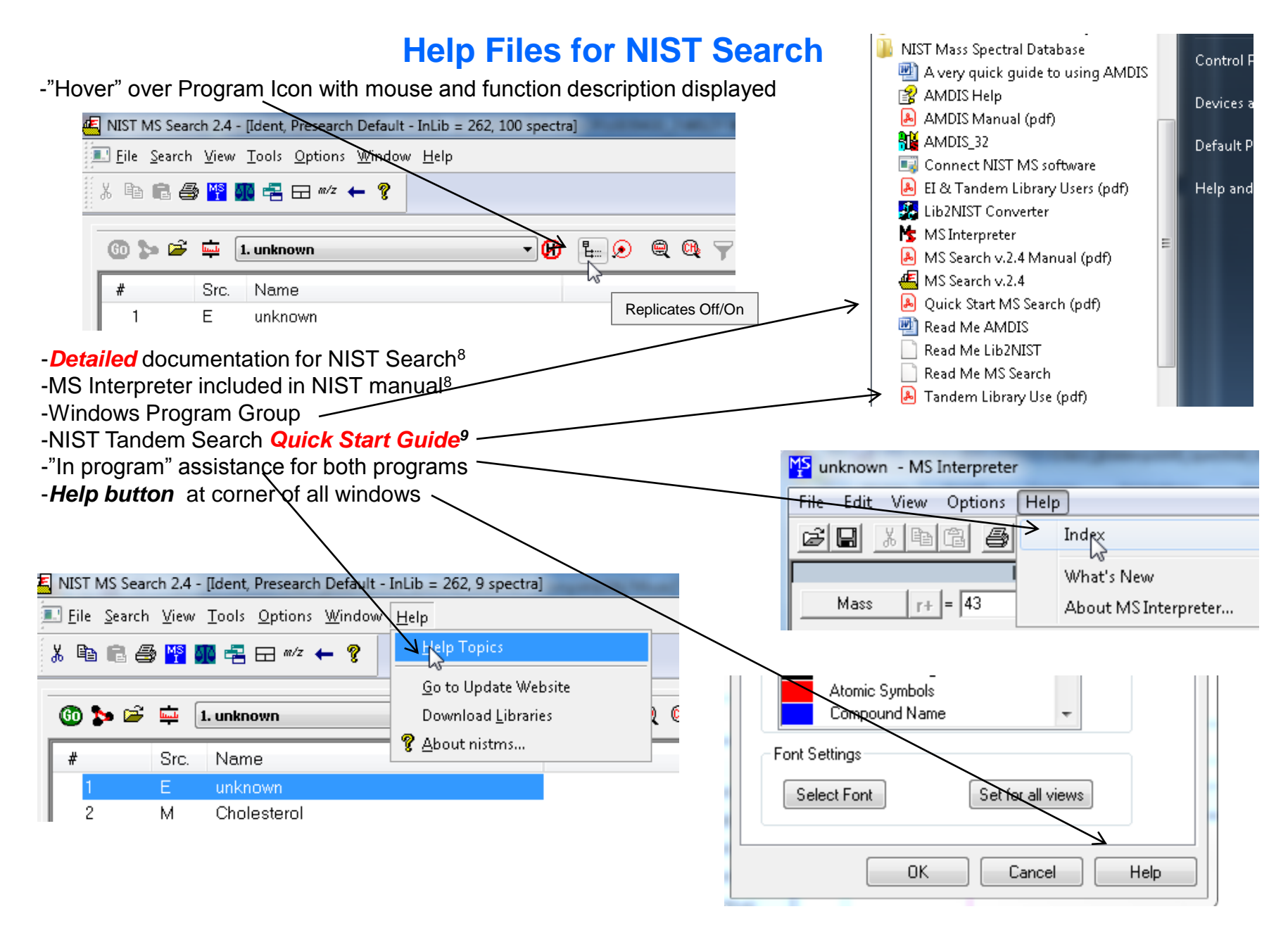

# **NIST Software in General is "Windows Compliant"**

-left click (LMB) to select an item, double LMB on that item to perform operation

-*right click (RMB)* in area or item to see operations that can be performed or to change properties of window

-LMB on first item and last item to select group while holding shift key

-LMB to select/deselect individual items while holding Ctrl button

-use up and down arrows on keyboard to step between entries

-some NIST windows such as librarian have no delete button to delete ions, *must* use delete key on keyboard!

Tip 3: LMB and drag to

headers

rearrange order of column

-control a (select all), control x (delete selected), control c (copy); control v (paste)

-control k copies entries into windows in tab-separated text format, e.g., paste into Excel

-F1 MS Search help

-F9 send spectrum to MS Interpreter

|                                  |                       |                                  |                                                                                       |                                       |                           |                                                                                                    |                                               |                                | _       |
|----------------------------------|-----------------------|----------------------------------|---------------------------------------------------------------------------------------|---------------------------------------|---------------------------|----------------------------------------------------------------------------------------------------|-----------------------------------------------|--------------------------------|---------|
| #                                | Lib.                  | Name                             | Match                                                                                 | Prob. (%)                             | RI                        | B Matoh                                                                                                    | Syn                                           | DBs                            |         |
| <mark>⊕</mark> 1                 | R                     | Undecane                         | 955                                                                                   | 44.8                                  | 1190                      | 955 😽                                                                                                    | 4                                             | 8                              |         |
| <b>⊞</b> 2                       | М                     | Undecane                         | 945                                                                                   | 44.8                                  | 1100                      | 945                                                                                                    | 4                                             | 8                              | -       |
| <b>⊞</b> 3                       | R                     | Undecane                         | 944                                                                                   | 44.8                                  | 1100                      | 958                                                                                                    | 4                                             | 8                              | -       |
| 4                                | w1                    | Undecane                         | 937                                                                                   | 44.8                                  | -                         | 955                                                                                                    | 11                                            | 0                              |         |
| 5                                | w1                    | Undecane                         | 933                                                                                   | 44.8                                  | -                         | 950                                                                                                    | 11                                            | 0                              | _       |
| 6                                | w1                    | Undecane                         | 932                                                                                   | 44.8                                  | -                         | 939                                                                                                    | 11                                            | 0                              |         |
| L <b>MB</b> on co<br>Can sort ir | olumn of<br>า lower v | interest<br>alue first or higher | <i>Tip 1:</i> When review results, use up and o on keyboard to quict through results! | ing search<br>down arrows<br>kly step | Tip<br>in I<br>rig<br>qui | 2: When With WS Interprent of the arrows of the arrows of | viewing s<br>ter, use<br>n keyboa<br>results! | structur<br>left and<br>ird to | es<br>I |

# **Customizing the Windows**

>place cursor over any bar between (*top or side*) windows and then *LMB* and drag to change the size of a window or make window so small it essentially disappears > *E.g.*, I prefer to minimize the middle window bar graph and only display libraries searched

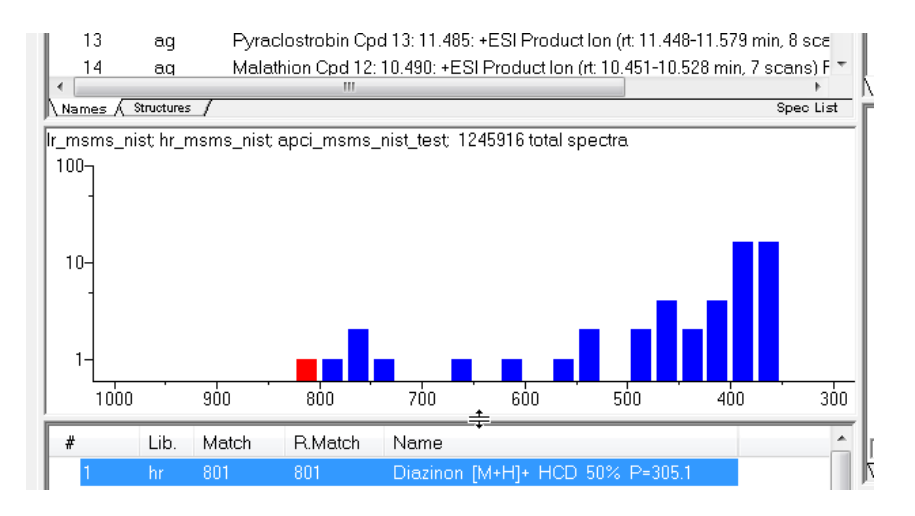

|    | -  |                                                                  |                            |   |
|----|----|------------------------------------------------------------------|----------------------------|---|
| 13 | ag | Pyraclostrobin Cpd 13: 11.485: +ESI Product Ion (rt: 11.448-11.5 | 79 min, 8 sca              | - |
| 12 | ag | Diazinon (Dimpylate) Cpd 14: 11.566: +ESI Production (rt: 11.52  | 8-11.622 mii<br>70 min - 9 |   |
| 9  | А  | Test_126 699 (3.923) Cm (697:700-(709:714+687:692))              |                            |   |

| # | Lib. | Match | R.Match | Name                            | - |
|---|------|-------|---------|---------------------------------|---|
| 1 | hr   | 801   | 801     | Diazinon [M+H]+ HCD 50% P=305.1 |   |
| 2 | hr   | 786   | 800     | Diazinon [M+H]+ HCD 60% P=305.1 |   |
| ~ |      |       | 300     |                                 |   |

# **Customizing the Windows (continued)**

-RMB in display windows then LMB to "Change Splitter Orientation"

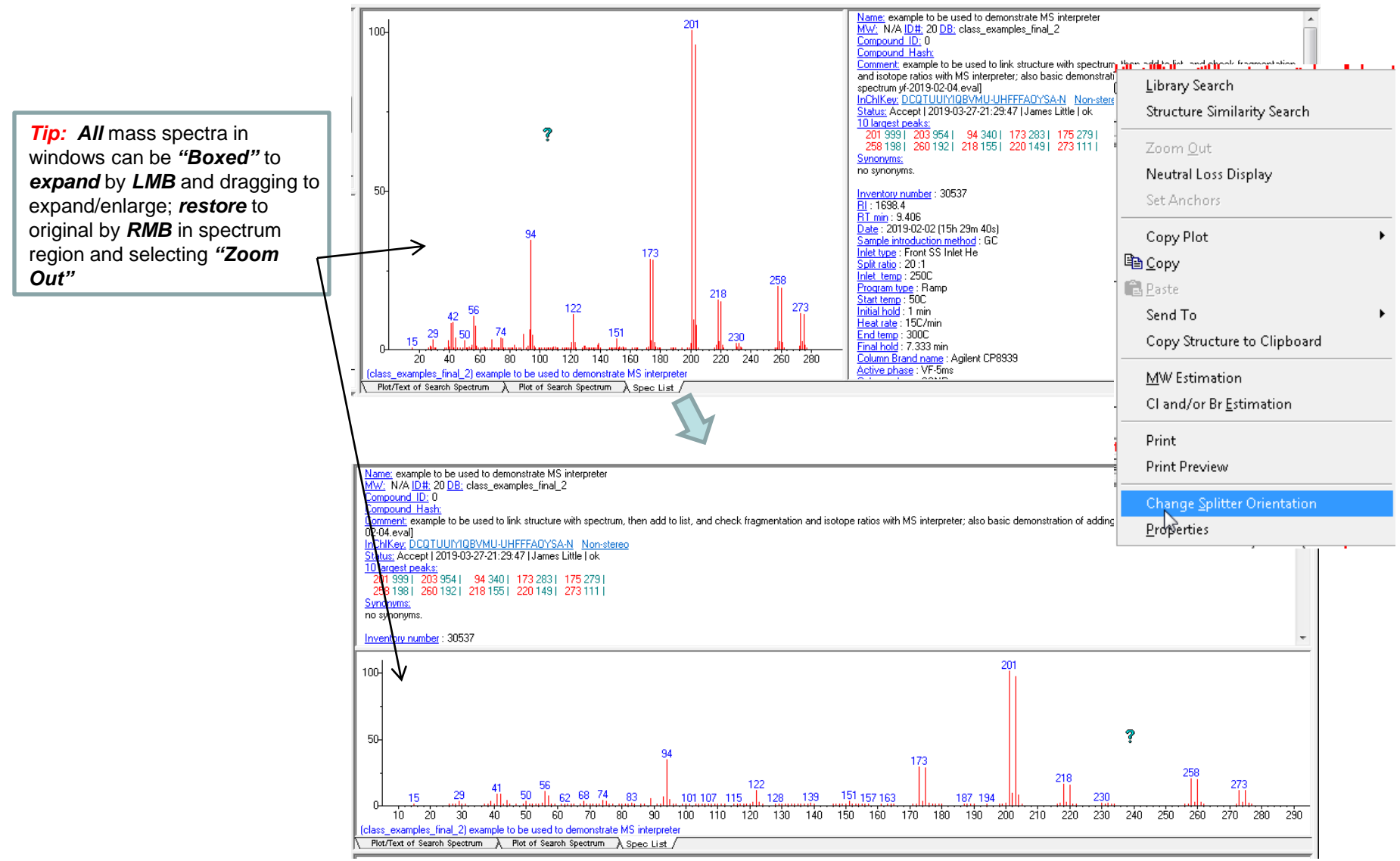

# **Customizing the Windows (continued)**

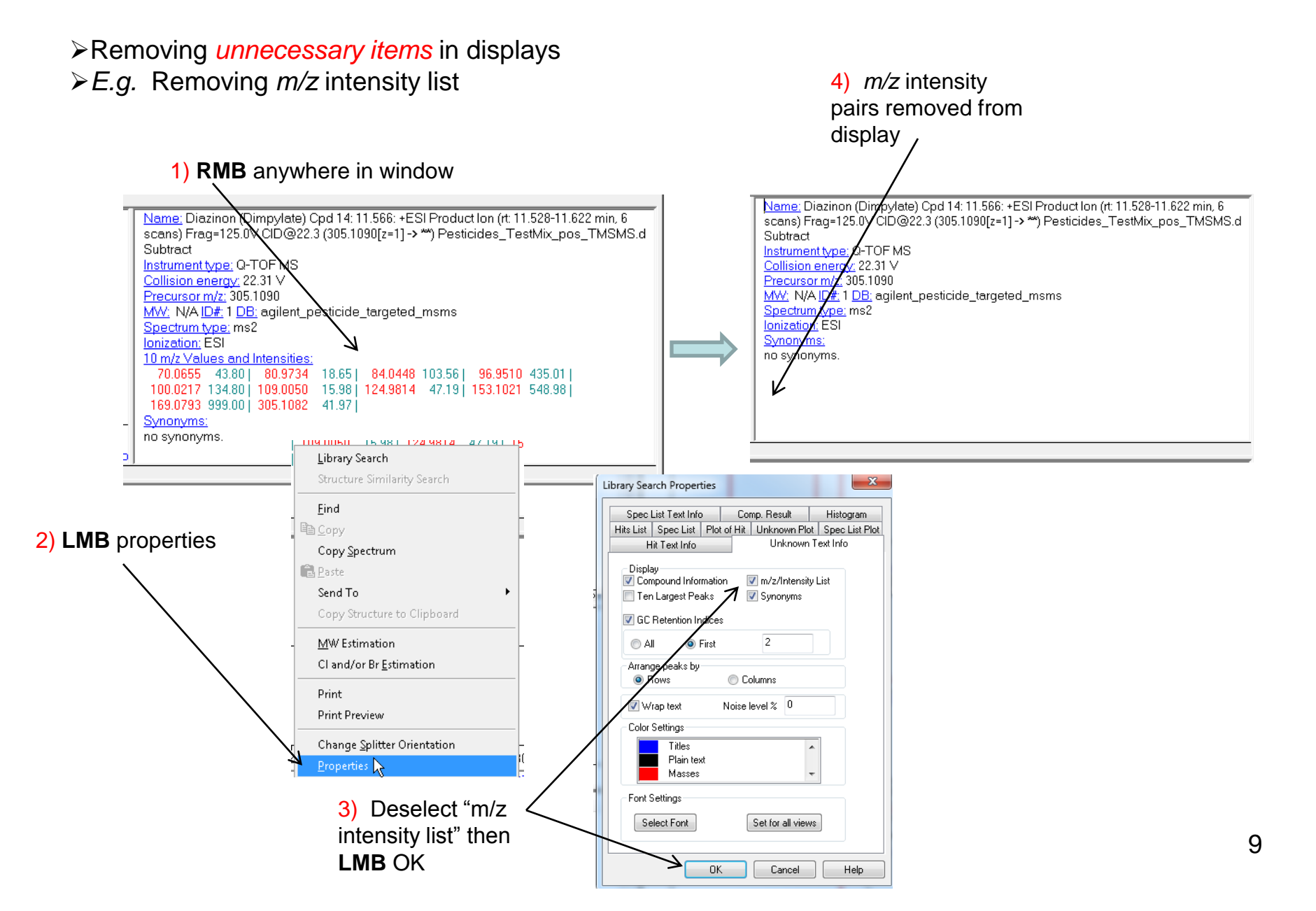

## **Saving and Restoring User Configurations**

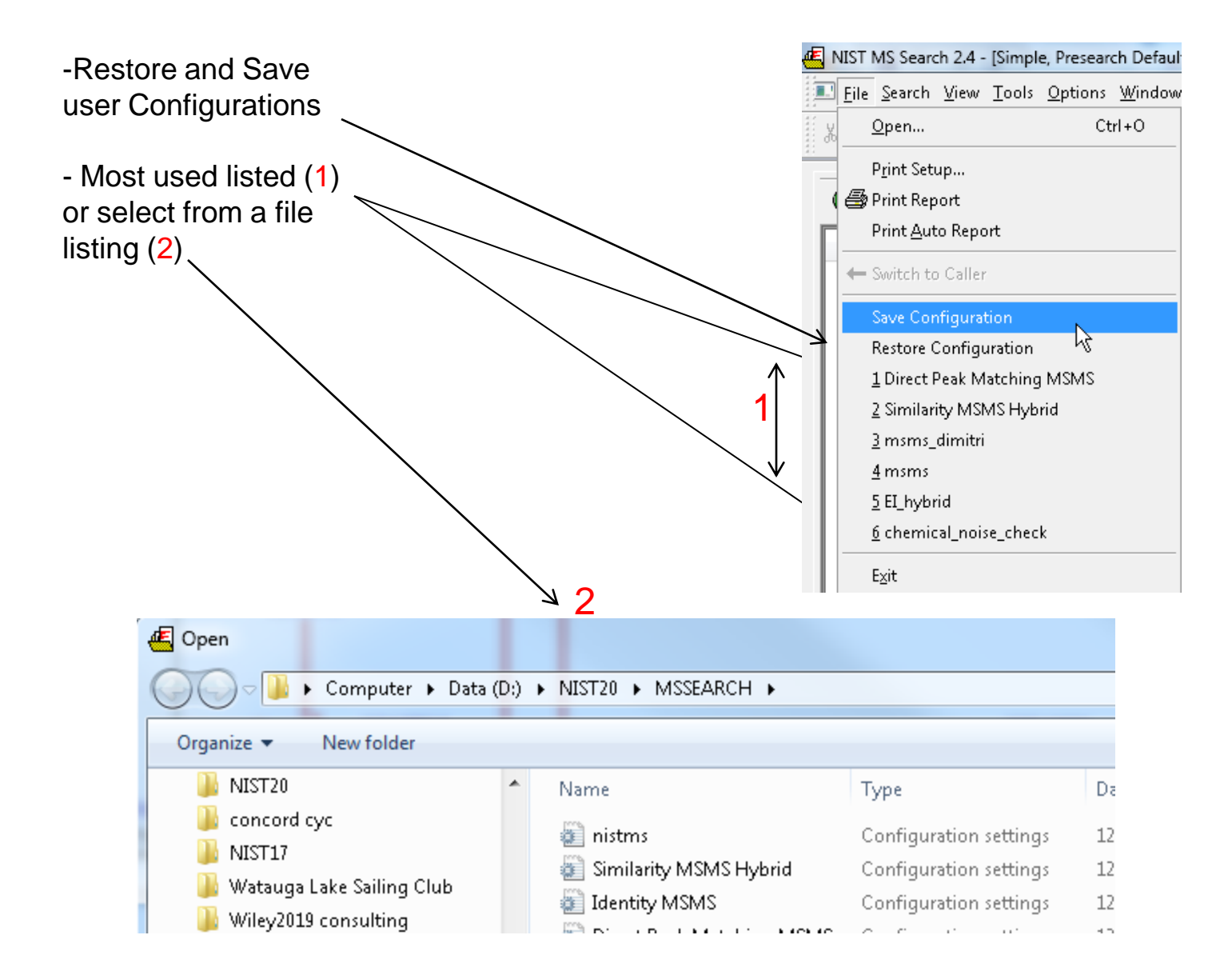

# **Main Functions on Toolbar**

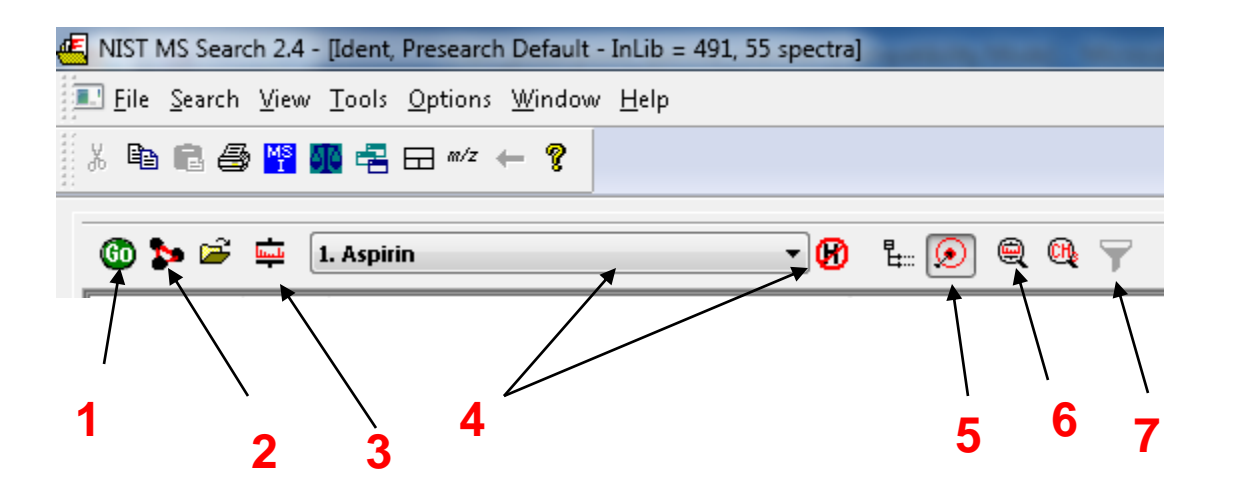

- 1. LMB to start search or double LMB on entry in spec list window
- 2. LMB to do structure search
- 3. Critical user settings for structure and spectra searches
- 4. Search results stored and ability to clear list
- 5. Only show best hit of entry with same CAS number, minimizes looking at redundant entries in search window
- 6. View search options used on *last* search performed
- 7. Filter settings to remove spectra from search list by type of ion, polarity, type of instrument, etc.

# View of Search Options Employed

- 1. LMB the "View Hit List Search Options"
- 2. See details of the last search performed
- 3. Also, an abbreviated description of the last search noted at top of NIST search window
- 4. Furthermore, at the *bottom* of the screen, *respectively* displayed, are the types of searches that *will* be performed and the type of results *currently* displayed
- 5. List of libraries searched with total # spectra

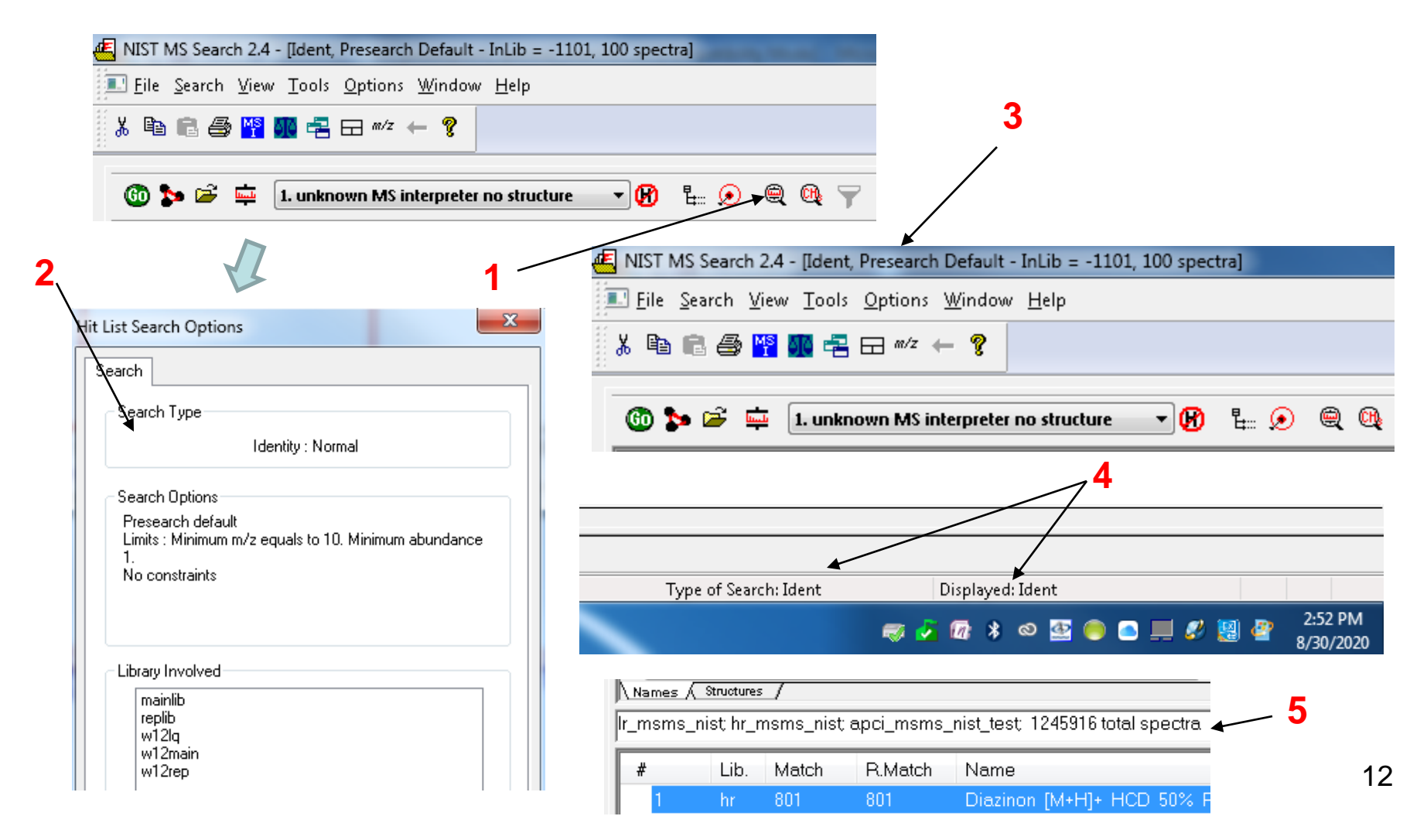

### Main Window in Lib Search View

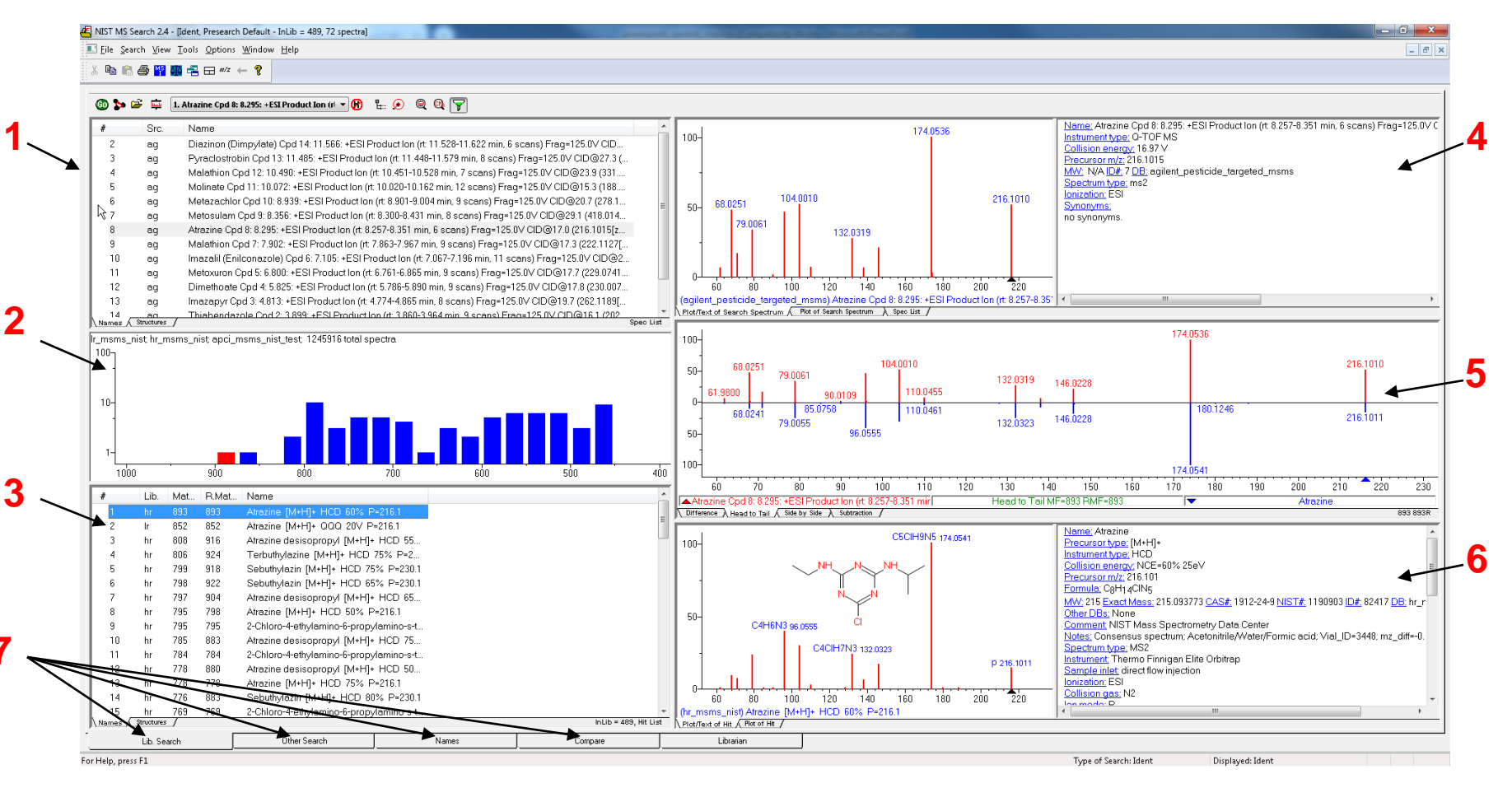

- 1. Spec list window for import of spectra and structures from other programs
- 2. Histogram, Statistics on search
- 3. Hits list, step through by LMB then up and down arrows on keyboard
- 4. Unknown spectra and info
- 5. Comparison of unknown to selected hit result, *many different display options* with tabs at bottom left of window
- 6. Spectrum of hit and other associated information
- 7. Accessing other windows and associated functions Other Search, Names. Compare, Librarian

# Tabs for Other Functions Accessed at *Bottom* of Main Library Page (Detailed Discussions in *Future* Sessions for Tabs *4* and *5*)

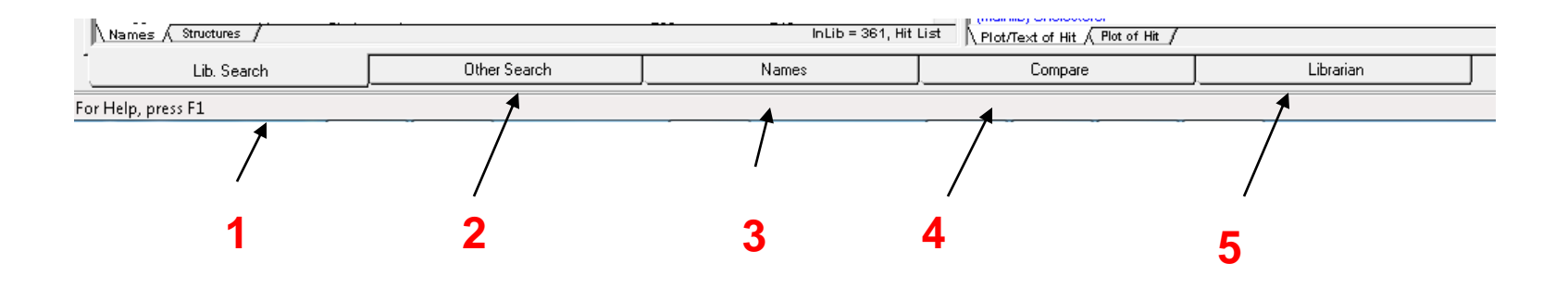

- 1. Lib Search-main window for searching spectra and structures
- 2. Other Search-search by CAS, MW, ID no., partial name, MF, etc.
- 3. Names-search by name, e.g. see aspirin on next slide
- **4. Compare**-Window used to compare spectra, also can display best hits from search
- **5.** *Librarian*-window used to edit spectra, correlate spectra with structure, create user libraries, type in spectra manually, etc.

### **Names Search Tab**

| NIST MS Search 2.4 - [Name search]                                 |          |
|--------------------------------------------------------------------|----------|
| Eile Search View Tools Options Window Help                         |          |
| ∬ X 🖻 🖻 🚑 🎦 👧 📲 🖬 ∞/z ← 💡                                          |          |
|                                                                    |          |
| ASPIRIN Clear a-z hr_msms_nist                                     |          |
| Aspirin [M+H-H2O]+ HCD 2% P=163                                    | <b>►</b> |
| Aspirin [M+H-H2O]+ HCD 2% P=163<br>Aspirin [M+H-H2O]+ HCD 5% P=163 |          |
| Aspirin [M+H-H2O]+ HCD 10% P=163                                   |          |
| 1                                                                  | 2        |

- 1. Toggle: letters only or letters/numbers
- 2. Search one library at a time

# Setting Up Search Parameters for MSMS Searches <u>Critical Step</u>

| Two ways to access, <i>icon</i><br>on toolbar or <i>menu</i>                                                                                                    | Search Options     ch   MS/MS   Libraries   Automation   Limits   Constraints   RI (GC)      pectrum Search Type    Identity   Similarity   Precursor MW      Precursor MW    El Simple   Perecursor MW   Precursor MW   El Simple   Perecursor MW   El Simple   Perecursor MW   Perecursor MW   El Simple   Perecursor MW   Perecursor MW   El Simple   Precursor MW   El Simple   Perecursor MW   Perecursor MW   El Simple   Perecursor MW   Perecursor MW   El Simple   Perecursor MW   Precursor MW   El Simple   Perecursor MW   Perecursor MW   El Simple   Perecursor MW   Penalize rare compounds   Match Ion Mode (T andem)   research   Default   Fast   Off   Match Number of Sings   Penalize rare compounds Match Number of Rings Show Homologues |
|----------------------------------------------------------------------------------------------------|----------------------------------------------------------------------------------------------------|
| Image: Display       Image: Display         Image: Display       Image: Display         Image: Display       Image: Display       Image: Display         Image: Display       Image: Display       Image: Display <th< td=""><td>OK Cancel Help</td></th<> | OK Cancel Help                                                                                                    |

# InChlKey Field Link to PubChem on Web

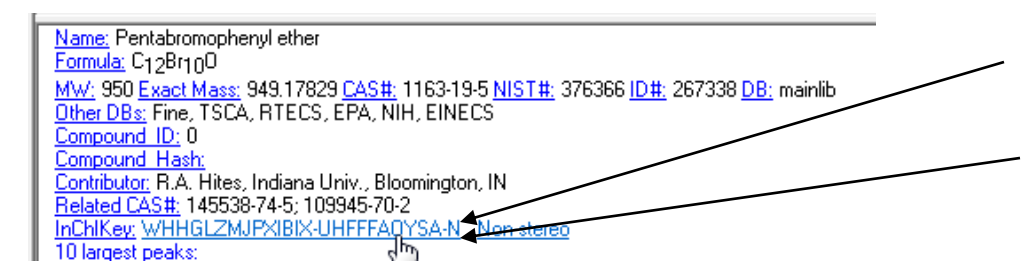

| S NCBI Reso | ources 🗹 How To 🖸                                          |
|-------------|------------------------------------------------------------|
| PubChem     | PubChem Compound V "USIUVYZYUHIAEV-UHFFFAOYSA-N"[InChiKey] |
| Compound    | Create alert Limits Advanced                               |
| Summary 🕶   |                                                            |
|             | DIPHENYL ETHER; Diphenyl oxide; 101-84-8                   |

MW: 170.210 g/mol MF: C1<sub>2</sub>H<sub>10</sub>O IUPAC name: phenoxybenzene Create Date: 2005-03-26 CID: 7583 Summary Similar Compounds Same Parent, Connectivity Mixture/Component Compounds

\* https://en.wikipedia.org/wiki/International Chemical Identifier

-InChIKey is ASCII "hashed" representation of structure\* and is searchable

-Double *LMB* on *any* InChIKey in NIST software and you will be taken to PubChem Web Page on internet

#### **Selecting PubChem Options:**

| Æ | INIST MS Search 2.4 - [Ident, Presearch Default - InLib = 617, 51 spectra] |                |              |                     |                              |  |  |
|---|----------------------------------------------------------------------------|----------------|--------------|---------------------|------------------------------|--|--|
|   | 🔄 <u>F</u> ile                                                             | <u>S</u> earch | <u>V</u> iew | <u>T</u> ools       | Options Window Help          |  |  |
|   | X 🗈                                                                        | 64             | MS           | <b>R</b> - <b>R</b> | <i>™/z</i> m/ <u>z</u> range |  |  |
|   |                                                                            |                | _            |                     | Library Search Options       |  |  |
| 1 | @ 1                                                                        | <b>k</b> 🚅     | line (       | 1 Dinha             | Replicates                   |  |  |
|   | •••                                                                        |                | - (          |                     | Spectrum Import Options      |  |  |
|   | #                                                                          |                | Src.         | Nam                 | Pubchem Search options       |  |  |
|   | 1                                                                          |                | М            | Diph                | SOS options                  |  |  |

| Sending data to PubChem                                                                                    |
|----------------------------------------------------------------------------------------------------|
| The structural data may be sent to pubchem (https://pubchem.ncbi.nlm.nih.gov) to find matching structures. |
| How should the program proceed?                                                                            |
| Always allow data to be sent                                                                               |
| Never send data                                                                                            |
| OK Cancel                                                                                                  |

### Molecular Formulae Can be Shown in High Resolutions (HR) MSMS

( \_\_\_\_\_ ) ( \_\_\_\_ ) ( \_\_\_\_ )

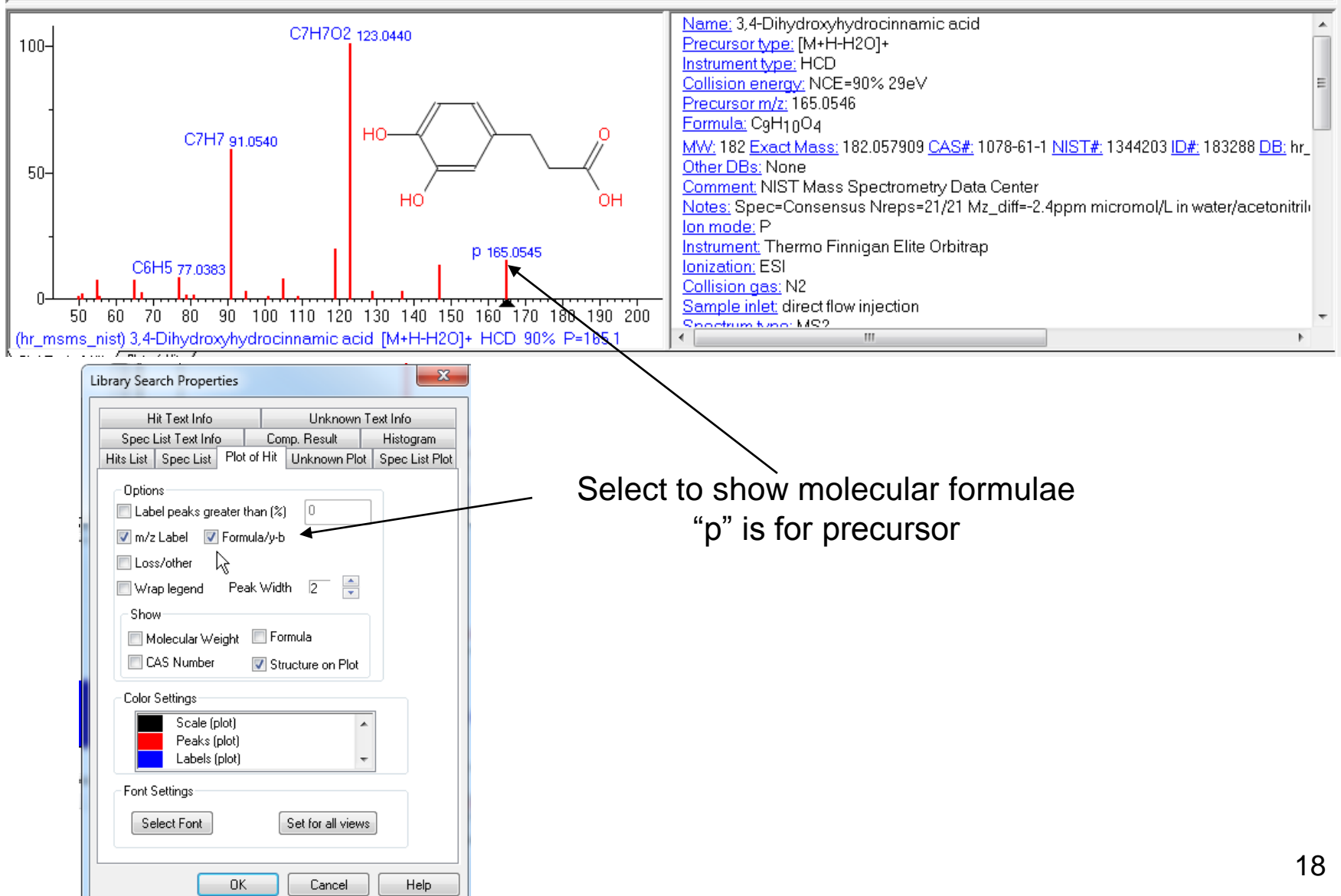

### Live Demo on YouTube

### Part I: Overview of Software and User Customized Configurations

### -Live demo summarizes basic functions used in MSMS searches and saving configurations

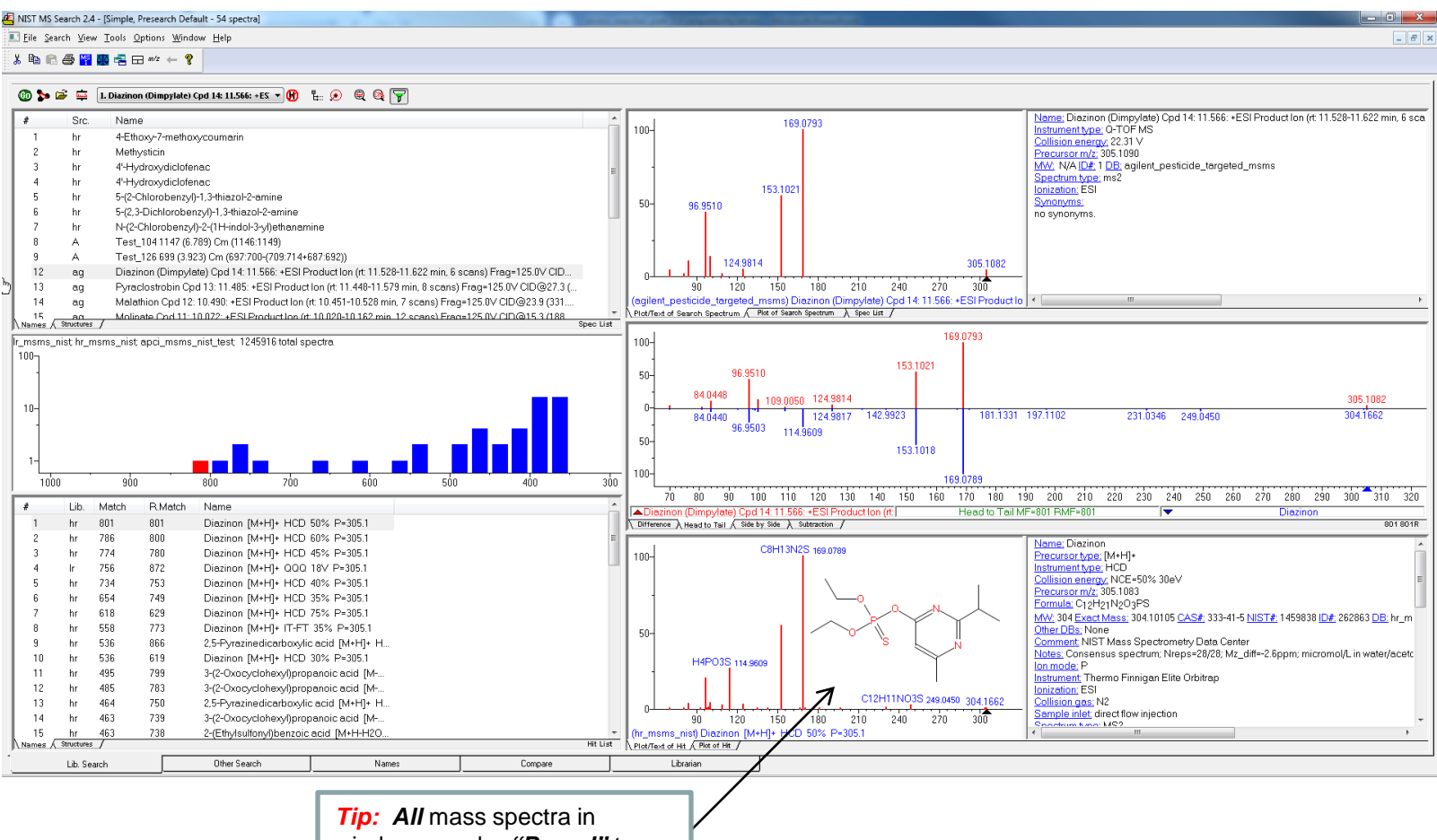

windows can be **"Boxed"** to **expand** by **LMB** and dragging to expand/enlarge; **restore** to original by **RMB** in spectrum region and selecting **"Zoom Out"** 

### **Presentation References (Internet Links)**

- 1. James Little Mass Spectral Resource Website
- 2. <u>Chemical Ionization for MW Determination</u>
- 3. <u>Trimethylsilyl Derivatives for GC-MS</u>
- 4. Methyl Ester Derivatives for GC-MS
- 5. Lipid Matrix Ionization Effects in LC-MS
- 6. SciFinder/ChemSpider and Accurate Mass LC-MS Data for Unknown ID's
- 7. Surfactant Identification
- 8. NIST Search Software Detailed Manual
- 9. NIST Tandem Quick Start Guide

# **Acknowledgements**

- Stephen Stein (NIST)
- Dmitri Tchekhovskoi (NIST)
- David Sparkman (NIST Contractor)